Kontoauszug manuell buchen

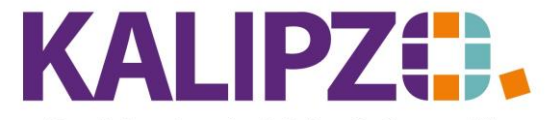

Betriebswirtschaftliche Software für Handel • Handwerk • Gastronomie • Dienstleistungen

# Kontoauszug manuell buchen

Wir empfehlen, das <u>automatische Einlesen</u> anhand einer CSV-Datei aus Ihrem Online-Banking zu nutzen. Sollten Sie dieses nicht wünschen, steht Ihnen dieser Menüpunkt zur Verfügung. Außerdem können Sie hier andere Konten als das Bankkonto abgleichen.

Rufen Sie den Menüpunkt Auswertungen/Kontoauszug buchen auf. Dieser Menüpunkt funktioniert auch für alle anderen Konten.

| Kontoauszug             |  |  |  |  |  |  |
|-------------------------|--|--|--|--|--|--|
| Geschäftsjahr: 2022     |  |  |  |  |  |  |
| Int. Konto-Nr.: 1200    |  |  |  |  |  |  |
| Anzeige ab: 01.01.2022  |  |  |  |  |  |  |
| Anzeige bis: 31.12.2022 |  |  |  |  |  |  |

Wählen Sie das gewünschte Geschäftsjahr sowie das Konto aus.

Den Zeitraum der Anzeige können Sie selbst einschränken. Vorgegeben wird hierbei das aktuelle Geschäftsjahr.

Mit **Enter** bestätigen Sie Ihre Eingaben.

|             | Auszug für Kto.Nr. 1200 ab 01.01.2022 |             |               |             |            |            |             |         |       |                            |            |                     |         |    |
|-------------|---------------------------------------|-------------|---------------|-------------|------------|------------|-------------|---------|-------|----------------------------|------------|---------------------|---------|----|
| Buch.datum  | Buch.Nr                               | . Sa        | ldo Ne        | etto M      | wst. Proz. | Bru        | utto Gegenk | to. Dok | . Zu. | Adressat, Geschäftspartner | Deb./Kred. | Bemerkung           |         | ^  |
| 19.05.2022  | 8                                     | 4 -354      | ,00 -354      | ,00         | 0,00 0,0   | -354       | ,00 16      | 10-     | Ζ     | Test Lieferant             | 300002     | SEPA-Überweisung    |         |    |
| 14.06.2022  | 10                                    | 6 -409      | ,00 -55       | i,00        | 0,00 0,0   | -55        | ,00 16      | 10 -    | Ζ     | Test Lieferant             | 300002     | SEPA-Überweisung RE | 1624    |    |
|             |                                       |             |               |             |            |            |             | _       |       |                            |            |                     |         |    |
|             |                                       |             |               |             |            |            |             |         |       |                            |            |                     |         |    |
|             |                                       |             |               |             |            |            |             | _       | _     |                            |            |                     |         |    |
|             |                                       |             |               |             |            |            |             | _       | -     |                            |            |                     |         |    |
|             |                                       |             |               |             |            |            |             | _       | -     |                            |            |                     |         |    |
|             |                                       |             |               |             |            |            |             | _       | -     |                            |            |                     |         |    |
|             |                                       |             |               |             |            |            |             |         | -     |                            |            |                     |         |    |
|             |                                       |             |               |             | _          |            |             |         | -     |                            |            |                     |         |    |
|             |                                       |             |               |             |            |            |             |         | -     |                            |            |                     |         |    |
|             |                                       |             |               |             |            |            |             |         | -     |                            |            |                     |         |    |
|             |                                       |             |               |             |            |            |             |         | -     |                            |            |                     |         |    |
|             |                                       |             |               |             |            |            |             |         |       |                            |            |                     |         |    |
|             |                                       |             |               |             |            |            |             |         |       |                            |            |                     |         |    |
|             |                                       |             |               |             |            |            |             |         |       |                            |            |                     |         |    |
|             |                                       |             |               |             |            |            |             |         |       |                            |            |                     |         |    |
|             |                                       |             |               |             |            |            |             |         |       |                            |            |                     |         |    |
|             |                                       |             |               |             |            |            |             |         |       |                            |            |                     |         |    |
|             |                                       |             |               |             |            |            |             | _       |       |                            |            |                     |         |    |
|             |                                       |             |               |             |            |            |             |         |       |                            |            |                     |         |    |
|             |                                       |             |               |             |            |            |             | _       | _     |                            |            |                     |         |    |
|             |                                       |             |               |             |            |            |             |         | -     |                            |            |                     |         |    |
| 4           |                                       |             |               |             |            |            |             |         |       |                            |            |                     |         | ~  |
|             |                                       |             |               |             |            |            |             | -       |       | 7                          |            |                     |         |    |
| Neue Selekt | ion Ne                                | eue Buchung | Buchung korr. | Kontoauszug | EXCEL      | Kontierung | Kont.liste  | Dokur   | nente | e                          |            | V                   | erlasse | en |

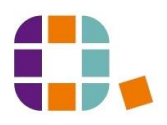

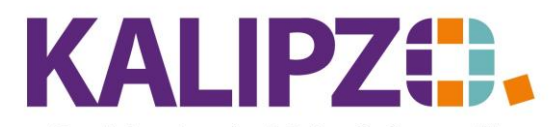

### Betriebswirtschaftliche Software für Handel • Handwerk • Gastronomie • Dienstleistungen

# Neue Selektion

Mit dem Button **Neue Selektion** können Sie den Zeitraum der Ansicht neu auswählen. Das Geschäftsjahr lässt sich dabei jedoch nicht mehr ändern.

| Neue Selektion 🗙 |            |  |  |  |  |  |  |
|------------------|------------|--|--|--|--|--|--|
| Anzeige ab:      | 01.01.2021 |  |  |  |  |  |  |
| Anzeige bis:     | 31.12.2021 |  |  |  |  |  |  |
|                  |            |  |  |  |  |  |  |

## **Neue Buchung**

Drücken Sie Neue Buchung.

|                     |                   | Buchungen eingeben        |           |
|---------------------|-------------------|---------------------------|-----------|
| Geschäftsjahr: 2022 | Buchungsdatum:    | Buchungsnr.:              |           |
| Soll-Konto-Nr.:     |                   | Haben-Konto-Nr.:          |           |
| Betrag:             | Betrag ist:       | Skonto: %                 |           |
| Deb/KredNr.:        | Adressnummer:     | Adressat:                 | Langtext: |
| Bemerk. (kurz):     |                   |                           |           |
| Bemerkung:          |                   |                           | < >       |
| Bearb.hinweis:      |                   |                           |           |
| Fälligkeitsdatum:   | Inventarnummer:   | MwstKennzeichen:          |           |
| OK                  | OK + Dokument Zuo | rdnung Freigabe anfordern |           |
| Cicho biorzus Duch  |                   |                           |           |

Siehe hierzu: Buchungen eingeben

### **Buchung korrigieren**

Mit der passenden Berechtigung können Sie auch eine ausgewählte Buchung korrigieren.

### Kontoauszug

Mit Kontoauszug wird für den gewählten Zeitraum ein PDF des Kontos erzeugt.

| Datum      | B.Nr. | Gegenko. | DK-Nr. | Adressat Bemerkung | Betrag    | Saldo     |
|------------|-------|----------|--------|--------------------|-----------|-----------|
| 15.04.2020 | 506   | 1410     | 201130 |                    | 71,40     | 1.116,58  |
| 15.04.2020 | 507   | 1410     | 202012 |                    | 379,61    | 1.496,19  |
| 15.04.2020 | 508   | 1410     | 202021 |                    | 71,40     | 1.567,59  |
| 15.04.2020 | 509   | 1410     | 281042 |                    | 362,95    | 1.930, 54 |
| 30.04.2020 | 597   | 1740     | 100009 |                    | -1.409.36 | 521,18    |
| 30.04.2020 | 598   | 1740     | 100010 |                    | -1.760,53 | -1.239,35 |
| 30.04.2020 | 599   | 1610     | 300124 |                    | -5,95     | -1.245,30 |
|            |       |          |        |                    |           |           |
| 18.05.2020 | 658   | 1410     | 201002 |                    | 47,59     | -1.197,71 |
| 18.05.2020 | 659   | 1410     | 201012 |                    | 117,81    | -1.079,90 |
| 18.05.2020 | 660   | 1410     | 201023 |                    | 150,00    | -929,90   |
| 18.05.2020 | 661   | 1410     | 201041 |                    | 71,40     | -858,50   |
| 18.05.2020 | 662   | 1410     | 201048 |                    | 29,75     | -828,75   |
| 18.05.2020 | 663   | 1410     | 201085 |                    | 71,40     | -757,35   |
|            |       |          |        |                    |           |           |
| 18.05.2020 | 664   | 1410     | 201130 |                    | 71,40     | -685,95   |
| 18.05.2020 | 665   | 1410     | 202012 |                    | 236,81    | -449,14   |
| 18.05.2020 | 666   | 1410     | 202021 |                    | 71,40     | -377,74   |
| 18.05.2020 | 667   | 1410     | 281042 |                    | 362,95    | -14,79    |

Zur Ausgabe siehe Dokumente ausgeben

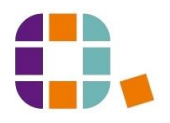

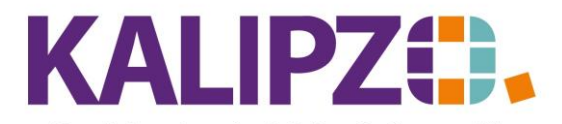

Betriebswirtschaftliche Software für Handel • Handwerk • Gastronomie • Dienstleistungen

# EXCEL

Die selektierten Daten können auch im CSV-Format an **EXCEL** übergeben werden.

| Dateiexport                  |                                |   |  |  |  |  |
|------------------------------|--------------------------------|---|--|--|--|--|
| Aktion für CSV-Datei wählen: | auf lokalem Computer speichern | ~ |  |  |  |  |

Wählen Sie nun den Speicherort. Wählen Sie "auf lokalem Computer speichern", finden Sie anschließend die Datei unter K:\temp (C:\temp) auf Ihrem lokalen Rechner.

| Dateiexport                  |                      |   |  |  |  |  |
|------------------------------|----------------------|---|--|--|--|--|
| Aktion für CSV-Datei wählen: | per Mail verschicken | ~ |  |  |  |  |

Alternativ können Sie die Datei auch per Mail versenden. Siehe hierzu Dokumente ausgeben.

## Kontierung

Zu jeder Buchung mit Aufwands- oder Erlöskonten muss eine **Kontierung** eingegeben werden. Diese kann hier überprüft werden.

Dies ist einzig für die interne Buchhaltung gedacht und wird nicht für das Finanzamt benötigt.

| Buch.Nr. Kto. I.Nr. N | LKst Ka         | t Bataa Baa   |        |
|-----------------------|-----------------|---------------|--------|
|                       |                 | t betrag bern | arkung |
| 111 4600 1 5          | <b>fs01</b> 399 | -16,47        |        |

Die Kostenstelle sowie die Kostenart werden hier erfasst. Eine Aufteilung auf mehrere Kostenstellen und/oder Kostenarten ist hier möglich, indem Sie den Betrag anpassen.

Die Bemerkung wird hier mit der Bemerkung aus der Buchung vorbelegt, kann jedoch geändert werden.

### Kont.liste

Über den Button **Kont.liste** erhalten Sie für den gewählten Zeitraum eine Liste über alle internen Kontierungen. Für den reinen Ausgleich einer Verbindlichkeit bzw. einer Forderung existiert keine interne Kontierung. Daher ist insbesondere auf dem Bankkonto keine lange Liste zu erwarten.

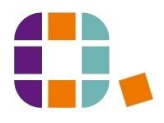

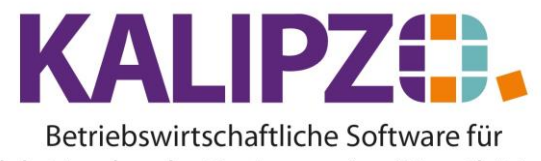

Handel • Handwerk • Gastronomie • Dienstleistungen

| Datum      | B.Nr. | DK-Nr. | Adressat | Betrag  | Konto | K'art | K'st. | Bemerkung |
|------------|-------|--------|----------|---------|-------|-------|-------|-----------|
| 02.01.2020 | 51    | 300    | -        | -19,00  | 4400  | 282   | kall  |           |
| 02.01.2020 | 52    | 300    |          | -352,80 | 4806  | 229   | kall  |           |
| 02.01.2020 | 76    | 300    |          | -51,47  | 4600  | 250   | kall  |           |
| 02.01.2020 | 147   | 300    |          | -65,00  | 4600  | 250   | kall  |           |
| 02.01.2020 | 149   | 300    |          | -5,00   | 4380  | 250   | kall  |           |
| 02.01.2020 | 579   | 300    |          | 19,00   | 4400  | 229   | kall  |           |
| 02.01.2020 | 580   | 300    |          | -15,97  | 4400  | 229   | kall  |           |
| 05.01.2020 | 145   | 300    |          | -42,00  | 4400  | 238   | kall  |           |
| 16.01.2020 | 251   | 300    |          | -750,00 | 4380  | 289   | kall  |           |
| 31.01.2020 | 408   | 300    |          | -21,60  | 4970  | 284   | kall  |           |
| 01.02.2020 | 252   | 300    |          | -51,47  | 4600  | 250   | kall  |           |
| 01.02.2020 | 282   | 300    |          | -65,00  | 4600  | 250   | kall  |           |
| 01.02.2020 | 284   | 300    |          | -5,00   | 4380  | 250   | kall  |           |
| 01.02.2020 | 285   | 300    |          | -15,97  | -4400 | 282   | kall  |           |
| 05.02.2020 | 54    | 300    |          | -352,80 | 4806  | 229   | kall  |           |
| 05.02.2020 | 280   | 300    |          | -42,00  | 4400  | 238   | kall  |           |
| 07.02.2020 | 250   | 300    |          | -120,00 | 4380  | 293   | kall  |           |
| 26.02.2020 | 308   | 300    |          | -24,37  | 4855  | 231   | kall  |           |
| 28.02.2020 | 409   | 300    |          | -22,10  | 4970  | 284   | kall  |           |
| 01.03.2020 | 371   | 300    |          | -5,00   | 4380  | 250   | kall  |           |
| 01.03.2020 | 374   | 300    |          | -65,00  | 4600  | 250   | kall  |           |
| 01.03.2020 | 376   | 300    |          | -15.97  | 4400  | 282   | kall  |           |
| 01.03.2020 | 378   | 300    |          | -51,47  | -4600 | 250   | kall  |           |
| 02.03.2020 | 56    | 300    |          | -352,80 | 4806  | 229   | kall  |           |
| 03.03.2020 | 421   | 300    |          | -44,00  | 4600  | 250   | ksll  |           |
| 05.03.2020 | 423   | 300    |          | -42,00  | 4400  | 229   | kall  |           |
| 05.03.2020 | 584   | 300    |          | -25,00  | 4957  | 289   | kall  |           |
| 11.03.2020 | 427   | 300    |          | -71,77  | 4930  | 283   | kall  |           |
| 01.04.2020 | 510   | 300    |          | -51,47  | 4600  | 250   | kall  |           |
| 01.04.2020 | 571   | 300    |          | -5,00   | 4380  | 250   | kall  |           |

## Kontierungsliste zu Konto 1610 ab 01.01.2020

## Dokumente

Über den Button **Dokumente** können Sie die Dokumentenverwaltung zur ausgewählten Buchung hochladen, ansehen oder bearbeiten.

| Dokumentenverwaltung Buchung 2020 / 51 |          |                           |                                                                  |          |                       |           |  |  |  |  |
|----------------------------------------|----------|---------------------------|------------------------------------------------------------------|----------|-----------------------|-----------|--|--|--|--|
| Dok.nr. I                              | Kürzel   | Beschreibung              | Dateiname                                                        | Username | Importdatum Importzei | t ^       |  |  |  |  |
| 000001                                 | RE       | Web 3.0 Januar 2020       | R20200000003.pdf                                                 | 0006gf9  | 03.01.2020 09:28:23   |           |  |  |  |  |
|                                        |          |                           |                                                                  |          |                       |           |  |  |  |  |
|                                        |          |                           |                                                                  |          |                       |           |  |  |  |  |
|                                        |          |                           |                                                                  |          |                       |           |  |  |  |  |
|                                        |          |                           |                                                                  |          |                       |           |  |  |  |  |
|                                        |          |                           |                                                                  |          |                       |           |  |  |  |  |
|                                        |          |                           |                                                                  |          |                       |           |  |  |  |  |
|                                        |          |                           |                                                                  |          |                       |           |  |  |  |  |
|                                        |          |                           |                                                                  |          |                       |           |  |  |  |  |
|                                        |          |                           |                                                                  |          |                       |           |  |  |  |  |
|                                        |          |                           |                                                                  |          |                       |           |  |  |  |  |
|                                        |          |                           |                                                                  |          |                       |           |  |  |  |  |
|                                        |          |                           |                                                                  |          |                       |           |  |  |  |  |
|                                        |          |                           |                                                                  |          |                       |           |  |  |  |  |
|                                        |          |                           |                                                                  |          |                       | ~         |  |  |  |  |
|                                        |          |                           |                                                                  |          |                       |           |  |  |  |  |
| Doku                                   | ment ho  | Dokument anzei            | gen Dokumentdaten korrigieren Filter setzen Sortierung: aufsteig | gend     |                       |           |  |  |  |  |
| Dokum                                  | ent heru | unterladen Dokument lösch | en Dokument per E-Mail senden Filter löschen Dokument-Nr.        | ¥        |                       | Verlassen |  |  |  |  |

Siehe hierzu Dokumentenverwaltung.

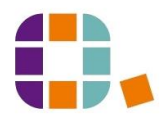